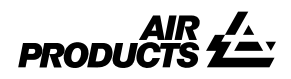

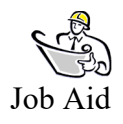

## "Invoice Inquiry Portal Searches"

**Supplier Invoice Inquiry Portal** 

Revision Date: February 14, 2011 Supersedes Revision Date: Not Applicable Validation Requirements: EDO, NA AP Tech Power Users Job Aid Review Date: February 14, 2011

Purpose: To explain how to search for invoice payment details on the Supplier Invoice Inquiry Portal.

- 1. Navigate to the Supplier Invoice Inquiry Portal, Search option.
- 2. Select the vendor # from the "Select a Vendor" drop-down list (see below).
- 3. Select "Enter Payment amount" from the drop-down menu to the far left of the screen (see below).
- 4. Enter amount of payment (format XXXX.XX)
- 5. Click "Submit"

| contents 🔻                                                                                       |                       |                                  |  |                   |
|--------------------------------------------------------------------------------------------------|-----------------------|----------------------------------|--|-------------------|
| Search                                                                                           |                       |                                  |  |                   |
| To search by date range and status plea<br>This page allows you to list invoices by specific inv | se click on the Advan | anced button.                    |  |                   |
| Select a Vendor:<br>Enter a Payment Amount:                                                      | 2470.77               | 344 - DRESSER RAND COMPANY<br>77 |  |                   |
|                                                                                                  |                       |                                  |  | submit   advanced |

6. Payment details will be displayed (see example below).

| conte | ents 🔻       |              | -          |          |                   |                             |               |            |              |          |
|-------|--------------|--------------|------------|----------|-------------------|-----------------------------|---------------|------------|--------------|----------|
|       |              | Summary      | • •        |          |                   |                             |               |            |              |          |
|       |              |              |            |          |                   |                             |               |            | new          | / search |
|       | Vendor Code  | Invoice      | PO         | Status   | Reason if Blocked | Terms                       | Invoice Date  | Due Date   | Payment Date | EDI?     |
| "     | Company Code | Currency     | Gross Amt  | Amt Paid | Doc Type          | Bal Due                     | Disc Pending  | Disc Taken | Freight      | Тах      |
| 1     | 0070000344   | 42049-646275 | 4501660457 | Closed   |                   | Net 30 days date of invoice | 05 April 2010 | 0000000    | 20100504     |          |
|       | US10         | USD          | 689.23     | 689.23   | RN                | 0.00                        | 0.00          | 0.00       | 0.00         | 0.00     |
| 2     | 0070000344   | 42049-646036 | 4501660457 | Closed   |                   | Net 30 days date of invoice | 31 March 2010 | 0000000    | 20100504     |          |
|       | US10         | USD          | 1,028.65   | 1,028.65 | RN                | 0.00                        | 0.00          | 0.00       | 0.00         | 0.00     |
| 3     | 0070000344   | 42049-645555 | 4501660457 | Closed   |                   | Net 30 days date of invoice | 29 March 2010 | 0000000    | 20100504     |          |
|       | US10         | USD          | 752.89     | 752.89   | RN                | 0.00                        | 0.00          | 0.00       | 0.00         | 0.00     |
|       |              |              |            |          |                   |                             |               |            |              |          |

FilePath: APShare/GBSS OurLearningSolutions

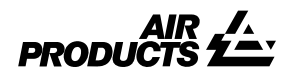

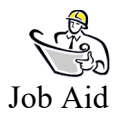

## "Invoice Inquiry Portal Searches" Supplier Invoice Inquiry Portal

7. To view more search options, select the advanced link on the main search screen (see below).

| contents 🔻                               |                                          |                 |
|------------------------------------------|------------------------------------------|-----------------|
| Search                                   |                                          |                 |
| To search by date range and sta          | tus please click on the Advanced button. |                 |
| This page allows you to list invoices by | pecific invoice numbers.                 |                 |
| Select a Vendor:                         | Select a Vendor                          | <b>v</b>        |
| Enter an invoice number: 💌               |                                          |                 |
|                                          |                                          | submit advanced |

8. Select the vendor number, Closed, 60 days (as pictured below) and click Submit.

| contents 🔻                                                                      |                                 |
|---------------------------------------------------------------------------------|---------------------------------|
| Advanced Search                                                                 |                                 |
| Choose time frame and status for your search.                                   |                                 |
| It is best to start with a more narrow search in order to limit the search time |                                 |
| Select a Vendor:                                                                | 70000344 - DRESSER RAND COMPANY |
| Show my invoices from within the last:                                          | 60 Days                         |
| Show only Invoices that are:                                                    | Pending 🔽 Closed                |
| Number of Invoices to display per page:                                         |                                 |
|                                                                                 | submit I new search             |

9. List of paid items will be displayed (as seen below).

|   |                     |              |            |           | 12                |                             |               |            |              |      |
|---|---------------------|--------------|------------|-----------|-------------------|-----------------------------|---------------|------------|--------------|------|
|   | Vendor Code         | Invoice      | PO         | Status    | Reason if Blocked | Terms                       | Invoice Date  | Due Date   | Payment Date | EDI? |
| * | r<br>Company Code   | Currency     | Gross Amt  | Amt Paid  | <b>Doc Type</b>   | Bal Due                     | Disc Pending  | Disc Taken | Freight      | Тах  |
|   | 1 <u>0070000344</u> | 42049-647285 | 4501660457 | Closed    |                   | Net 30 days date of invoice | 13 April 2010 | 0000000    | 20100512     |      |
|   | US10                | USD          | 379.73     | 379.73    | RN                | 0.00                        | 0.00          | 0.00       | 0.00         | 0.00 |
| 1 | 2 007000344         | 42049-647088 | 4501643348 | Closed    |                   | Net 30 days date of invoice | 12 April 2010 | 0000000    | 20100511     |      |
|   | US15                | USD          | 8,005.39   | 8,005.39  | RN                | 0.00                        | 0.00          | 0.00       | 0.00         | 0.00 |
| 1 | 3 <u>0070000344</u> | 42049-646835 | 4501673352 | Closed    |                   | Net 30 days date of invoice | 08 April 2010 | 0000000    | 20100506     |      |
|   | US10                | USD          | 1,660.00   | 1,660.00  | RN                | 0.00                        | 0.00          | 0.00       | 0.00         | 0.00 |
|   | 4 <u>0070000344</u> | 42049-646649 | 4501660457 | Closed    |                   | Net 30 days date of invoice | 07 April 2010 | 0000000    | 20100506     |      |
|   | US10                | USD          | 921.90     | 921.90    | RN                | 0.00                        | 0.00          | 0.00       | 0.00         | 0.00 |
| - | 5 0070000344        | 42049-646456 | 4501660457 | Closed    |                   | Net 30 days date of invoice | 06 April 2010 | 0000000    | 20100505     |      |
|   | US10                | USD          | 526.80     | 526.80    | RN                | 0.00                        | 0.00          | 0.00       | 0.00         | 0.00 |
|   | B <u>0070000344</u> | 42049-646275 | 4501660457 | Closed    |                   | Net 30 days date of invoice | 05 April 2010 | 0000000    | 20100504     |      |
|   | US10                | USD          | 689.23     | 689.23    | RN                | 0.00                        | 0.00          | 0.00       | 0.00         | 0.00 |
| 1 | 7 <u>0070000344</u> | 42049-646014 | 4501628021 | Closed    |                   | Net 30 days date of invoice | 31 March 2010 | 0000000    | 20100429     |      |
|   | US10                | USD          | 1,560.00   | 1,560.00  | RN                | 0.00                        | 0.00          | 0.00       | 0.00         | 0.00 |
| 4 | B <u>0070000344</u> | 42049-646036 | 4501660457 | Closed    |                   | Net 30 days date of invoice | 31 March 2010 | 0000000    | 20100504     |      |
|   | US10                | USD          | 1,028.65   | 1,028.65  | RN                | 0.00                        | 0.00          | 0.00       | 0.00         | 0.00 |
| - | 9 0070000344        | 34008-014870 | 4501618762 | Closed    |                   | Net 30 days date of invoice | 30 March 2010 | 0000000    | 20100428     |      |
|   | 11510               | USD          | 22.055.00  | 22.055.00 | RN                | 0.00                        | 0.00          | 0.00       | 0.00         | 0.00 |

10. Select a Payment within the date range of payment received; example = if looking for payment received 05/06, try filtering on 05/05, 05/04 or 05/03, as well.

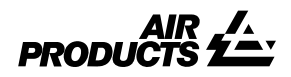

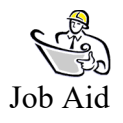

## "Invoice Inquiry Portal Searches" Supplier Invoice Inquiry Portal

| 11. Click on | "Payment Dat | e" (see exam | ple below). |
|--------------|--------------|--------------|-------------|
|              | 2            |              |             |

|   |              |              |            |           |                   |                             |               |            | new          | ı search |
|---|--------------|--------------|------------|-----------|-------------------|-----------------------------|---------------|------------|--------------|----------|
|   |              |              |            |           | 1 2               |                             |               |            |              |          |
|   | Vendor Code  | Invoice      | PO         | Status    | Reason if Blocked | Terms                       | Invoice Date  | Due Date   | Payment Date | EDI?     |
| # | Company Code | Currency     | Gross Amt  | Amt Paid  | Doc Type          | Bal Due                     | Disc Pending  | Disc Taken | Freight      | Тах      |
| 1 | 0070000344   | 42049-647285 | 4501660457 | Closed    |                   | Net 30 days date of invoice | 13 April 2010 | 0000000    | 20100512     |          |
|   | US10         | USD          | 379.73     | 379.73    | RN                | 0.00                        | 0.00          | 0.00       | 0.00         | 0.00     |
| 2 | 0070000344   | 42049-647088 | 4501643348 | Closed    |                   | Net 30 days date of invoice | 12 April 2010 | 0000000    | 20100511     |          |
|   | US15         | USD          | 8,005.39   | 8,005.39  | RN                | 0.00                        | 0.00          | 0.00       | 0.00         | 0.00     |
| 3 | 0070000344   | 42049-646835 | 4501673352 | Closed    |                   | Net 30 days date of invoice | 08 April 2010 | 00000000   | 20100506     |          |
|   | US10         | USD          | 1,660.00   | 1,660.00  | RN                | 0.00                        | 0.00          | 0.00       | 0.00         | 0.00     |
| 4 | 0070000344   | 42049-646649 | 4501660457 | Closed    |                   | Net 30 days date of invoice | 07 April 2010 | 0000000    | 20100506     |          |
|   | US10         | USD          | 921.90     | 921.90    | RN                | 0.00                        | 0.00          | 0.00       | 0.00         | 0.00     |
| 5 | 0070000344   | 42049-646456 | 4501660457 | Closed    |                   | Net 30 days date of invoice | 06 April 2010 | 0000000    | 20100505     |          |
|   | US10         | USD          | 526.80     | 526.80    | RN                | 0.00                        | 0.00          | 0.00       | 0.00         | 0.00     |
| 6 | 0070000344   | 42049-646275 | 4501660457 | Closed    |                   | Net 30 days date of invoice | 05 April 2010 | 00000000   | 20100504     |          |
|   | US10         | USD          | 689.23     | 689.23    | RN                | 0.00                        | 0.00          | 0.00       | 8.00         | 0.00     |
| 7 | 0070000344   | 42049-646014 | 4501628021 | Closed    |                   | Net 30 days date of invoice | 31 March 2010 | 0000000    | 20100429     |          |
|   | US10         | USD          | 1,560.00   | 1,560.00  | RN                | 0.00                        | 0.00          | 0.00       | 0.00         | 0.00     |
| 8 | 0070000344   | 42049-646036 | 4501660457 | Closed    |                   | Net 30 days date of invoice | 31 March 2010 | 0000000    | 20100504     |          |
|   | US10         | USD          | 1,028.65   | 1,028.65  | RN                | 0.00                        | 0.00          | 0.00       | 0.00         | 0.00     |
| 9 | 0070000344   | 34008-014870 | 4501618762 | Closed    |                   | Net 30 days date of invoice | 30 March 2010 | 0000000    | 20100428     |          |
|   | US10         | USD          | 22,055.00  | 22,055.00 | RN                | 0.00                        | 0.00          | 0.00       | 0.00         | 0.00     |

12. Check information will then be displayed. Select "Check Details" to view invoices paid on that payment (see below).

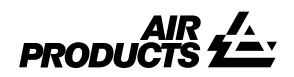

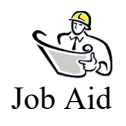

## "Invoice Inquiry Portal Searches"

**Supplier Invoice Inquiry Portal** 

| ontents 🔻           |                   |                      |                                      |
|---------------------|-------------------|----------------------|--------------------------------------|
|                     | Check Information | •                    |                                      |
| nvoice: 42049-646   | 275               |                      |                                      |
| Check/Draft Number: | 2000108361        | Currency             | USD                                  |
| Check Type:         | А                 | Check Amount:        | 2470.77                              |
| Bank Code:          | N/A               | Invoice Amount Paid: | 689.23                               |
| Check Cleared?      |                   | Discount Amount:     | 0.00                                 |
| Check Cleared Date: | 06 May 2010       | 1099 Amt Withheld:   | 0.00                                 |
| Check Date:         | 06 May 2010       | Payment Method:      | т                                    |
| Cancel Date:        |                   |                      |                                      |
|                     |                   | check                | details back to results   new search |

Additional Information (Paper Checks):

- The Check Information Screen found within the Invoice Inquiry Portal will give you the check/draft number of the Air Products payment.
- If a paper check was issued, you can find the remit to address the check was sent to by clicking on the vendor code listed in the display.
- Paper check receipt takes up to 10 business days from the date we issue the check.